## メールアドレス登録(変更)方法

1. ホームページ上の蔵書検索をクリックします。

| 奈良県                      | <b>売田T ≚</b> *×       | へ 🕨 サイトマップ  |        |          | 文       | 字サイズ 標準 拡大 |
|--------------------------|-----------------------|-------------|--------|----------|---------|------------|
| Kawan                    | ishi Town             |             | Google | *~カスタム検索 | Qサイト内検索 | 背景色 標準 反転  |
| トップ                      | 暮らし                   | 町政情報        | 町の施設   | イベント     | 観光      | 学校         |
| <u>トップ</u> ▶ 町の施         | 設 )                   |             |        |          |         |            |
| 川西町立図                    | 書館                    |             |        |          |         |            |
| ・ <u>「インターネッ</u>         | <u>・ト予約」について</u>      | [2021年3月1日] |        |          |         |            |
| ・ <u>図書館の概要と</u><br>利用案内 | <u>:利用案内</u> [2020年7  | 月2日]        |        |          |         |            |
| ・ <u>夜間開館日変</u> 更        | <u> 夏のお知らせ</u> [2020: | 年7月2日]      |        |          |         |            |
| • Welcome to th          | ne Library! [2020年    | [4月1日]      |        |          |         |            |
| ・ <u>蔵書検索</u> <u>別ウィ</u> | <u>ンドウで開く</u> 2018    | 年3月4日]      |        |          |         |            |

2.「ログインはこちら」をクリックします。

|            | ホーム 音科検索 蔵書検索・予約                           | ▲ ログインはこちら |
|------------|--------------------------------------------|------------|
| 川西町立図書館    | <sup>蔵書検索・予約</sup><br>蔵書検索・予約<br>詳細検索 単独検索 |            |
| 本を探す… Q    | 検索条件         サジェン                          | スト ON OFF  |
| ♀ 資料検索 ▶   | 書名/外は     ・     /     /     /     /     /  | AND -      |
| 🧘 利用案内 🛛 ▶ | 著者名     ・     を含む     ・                    | AND -      |
| ◎ リンク ・    | 出版者                                        | AND -      |
| ➡ 表示切替 ▶   | - 般作名 - を含む -                              | •          |

3.「ユーザ設定」を選択します。

|                                                                                                    | ホーム 資料検索 蔵書検索・予約 | × 閉じる            |  |
|----------------------------------------------------------------------------------------------------|------------------|------------------|--|
|                                                                                                    | 蔵書検索・予約          | ログイン             |  |
| and the second second s | 蔵書検索・予約          |                  |  |
| 川西町立図書館                                                                                                    | 詳細検索 単独検索        | 利用状況参照<br>- 予約かご |  |
| 本を探す… <b>Q</b>                                                                                                    | ▲ 検索条件           | ユーザ設定            |  |
| ♀ 資料検索 ▶                                                                                                    | 書名/タイトル -        |                  |  |
| 🧘 利用案内 🛛 ▶                                                                                                    | 著者名 *            | を含む - AND -      |  |
| ■ リンク →                                                                                                    |                  | を含む - AND -      |  |
| ➡ 表示切替 ▶                                                                                                    | 一般仟名             |                  |  |

4. ログイン画面が表示されます。利用者カードの番号とパスワードを入力し、ログインを クリックします。

|            | <u> </u> ሐ–ሌ | 利用者メニュー | ロ <b>グ</b> イン                                      | ログインはこちら |
|------------|--------------|---------|----------------------------------------------------|----------|
|            |              |         |                                                    |          |
|            |              |         | ログインに5回繰り返し失敗した場合、ID保<br>護の為、1時間ほどログインできなくなります。    |          |
| 川西町立図書館    |              |         | □ 利用者カードの番号                                        |          |
| 本を探す··· Q  |              |         | パスワード 初期設定は生年月日の西暦8桁<br>● (半角)です。 例) 平成8年11月1日の場合、 |          |
| 資料検索     ▶ |              |         | 19961101となります。                                     |          |
|            |              |         |                                                    |          |
| ▲ 利用業内 ▶   |              |         |                                                    |          |
| 🤷 リンク 🔹 🕨  |              |         | ログイン (i                                            |          |
| ➡ 表示切替 ▶   |              |         | バスリートを忘れたとき                                        |          |
|            |              |         |                                                    |          |

5. メールアドレス欄の「変更する」をクリックします。

|          | ホーム 利用者メニュー ユーザ設定                                                                  | ▲ 利用者メニュー |
|----------|------------------------------------------------------------------------------------|-----------|
|          | ューザ酸定<br>ユーザ設定                                                                     |           |
| 川西町立図書館  | ドメイン("@libcloud.jp"]からのメールを受信できるように、受信リストの設定をお願い致します。パスワードは<br>英字、数字を6文字以上設定して下さい。 |           |
| 本を探す… Q  | ■ 登録内容                                                                             |           |
| ♀ 資料検索 ▶ | メールアドレス()                                                                          |           |
|          | パソコン・スマホ                                                                           |           |
|          | パスワード・                                                                             |           |
| ↓ 表示切替 ▶ | *************************************                                              |           |
|          |                                                                                    |           |
|          |                                                                                    |           |

6. 新メールアドレスを入力し、「変更」をクリックします。

|            | ホーム 利用者メニュー ユーザ設定                                                                  | ▲ 利用者メニュー |
|------------|------------------------------------------------------------------------------------|-----------|
|            | ューザ設定<br>ユーザ設定                                                                     |           |
| 川西町立図書館    | ドメイン["@libcloud.jp"]からのメールを受信できるように、受信リストの設定をお願い致します。パスワードは<br>英文、教支をも文字以上設定して下さい。 |           |
| 本を探す… Q    | <ul> <li>▲ 登録内容</li> </ul>                                                         |           |
| [ 資料検索 →   | メールアドレス ()                                                                         |           |
| 🧘 利用案内 🔹 ▶ | パソコン・スマホ:                                                                          |           |
|            | 新メールアドレス                                                                           |           |
| ↓ 表示切替 →   | メール撮別 パソコン・スマホ 🗸                                                                   |           |
|            | パスワード ()                                                                           |           |
|            |                                                                                    |           |
|            | 変更                                                                                 |           |

|                    | ホーム 利用者メニュー ユーザ設定   | ▲ 利用者メニュー |
|--------------------|---------------------|-----------|
|                    | ューザ設定<br>ユーザ設定      |           |
| 川西町立図書館            | ▲ 登録内容              |           |
| 本を探す… Q            | メールアドレス ①           |           |
| ▲ 資料検索 ▶           | 登録内容変更確認 🗙          | 変更しない     |
| ● 利用案内 ▶           | 以下の内容で登録情報の変更を行います。 |           |
| <ul><li></li></ul> | 新メールアドレス            |           |
| ➡,表示切替 ▶           | メール種別パソコン・スマホ       |           |
|                    | 変更                  | 変更する      |
|                    |                     | ſ         |
|                    |                     |           |
|                    |                     |           |
|                    |                     |           |
|                    |                     |           |

7.登録内容変更の確認画面が表示されます。「変更」をクリックします。

8. メールアドレス変更は、まだ完了していません。登録(変更)後のアドレスに変更確認 のメールが届きます。メールの受信制限(迷惑メール防止設定など)をされている場合は、 図書館からのメールを受信できるよう変更をお願いします。

|                | ホーム 利用者メニュー ユーザ設定                                                       | ▲ 利用者メニュー         |  |  |  |
|----------------|-------------------------------------------------------------------------|-------------------|--|--|--|
|                | 登録されたメールアドレスに「メールアドレス変更のお知らせ」を送付しま                                      | ます。メールの内容をご確認下さい。 |  |  |  |
|                | ユーザ設定                                                                   |                   |  |  |  |
|                | ユーザ設定                                                                   |                   |  |  |  |
| 川西町立図書館        | ドメイン["@libcloud.jp"]からのメールを受信できるように、受信リストの設定をお願い<br>英字、数字を6文字以上設定して下さい。 | ∖致します。バスワードは      |  |  |  |
| 本を探す… <b>Q</b> |                                                                         |                   |  |  |  |
|                | メールアドレス ()                                                              |                   |  |  |  |
|                | パソコン・スマホ:                                                               | 変更する              |  |  |  |
| ▲ 利用案内 ▶       |                                                                         |                   |  |  |  |
| 💁 リンク →        |                                                                         | +=+7              |  |  |  |
| ➡ 表示切替 ▶       | *****                                                                   | 変更する              |  |  |  |
|                |                                                                         |                   |  |  |  |

## 《アドレス変更確認メール》

| From: 川西町立図書館 <lib-t-kawanishi-nara@libcloud.jp><br/>Sent: Friday, February 23, 2024 12:30:55 PM</lib-t-kawanishi-nara@libcloud.jp> |                                                                     |
|----------------------------------------------------------------------------------------------------|---------------------------------------------------------------------|
| To:                                                                                                    |                                                                     |
| Subject: メールアドレス変更確認のお知らせ                                                                                                    |                                                                     |
| メールアドレス変更確認のお知らせ                                                                                                    |                                                                     |
| 以下の内容でメールアドレスの変更のお申込を受け付けました。                                                                                                    |                                                                     |
| 利用者カードの番号:                                                                                                    |                                                                     |
| 新メールアドレス:                                                                                                    |                                                                     |
| 変更いただいたメールアドレスはまだ確定されていません。                                                                                                    | ※ クリックしてください                                                        |
| 以下のURLにアクセスし、メールアドレスの変更を確定してくた                                                                                                    | ごさい。<br>                                                            |
| https://opac.libcloud.jp/lib-t-kawanishi-nara/completion-of-verifyin<br>id=0ecde18daa60d8fe154dc7e17ae1c4e7e47b736fd435233fbb6      | lg <u>-email?</u><br>3bbd95468d3c2e18133cb2a091774564659ea3a06c4ca6 |
| もしこのメールにお心当たりがない場合には、下記連絡先までお                                                                                                    | 6問い合わせください。                                                         |
| <br>川西町立図書館                                                                                                    |                                                                     |

9. メールアドレス登録(変更)完了です。

|            | ホーム 利用者メニュー ユーザ設定 | ログインはこちら |
|------------|-------------------|----------|
| A          | ✓ メールアドレス変更を受け付ける | ました。     |
|            | 本登録売了             |          |
| 川西町立図書館    | メールアドレス認証元」       |          |
| 本を探す… Q    | 登録内容              |          |
| 資料検索     ▶ | 利用者カードの番号         |          |
| 💂 利用案内 🛛 ▶ | 新メールアドレス          |          |
|            | メール種別 パソコン・スマホ    |          |
| ➡ 表示切替 ▶   |                   |          |
|            |                   |          |